# To assign course TC5550 to members in your department, please follow these steps:

1. Log in to Rascal (www.rascal.columbia.edu) using your UNI.

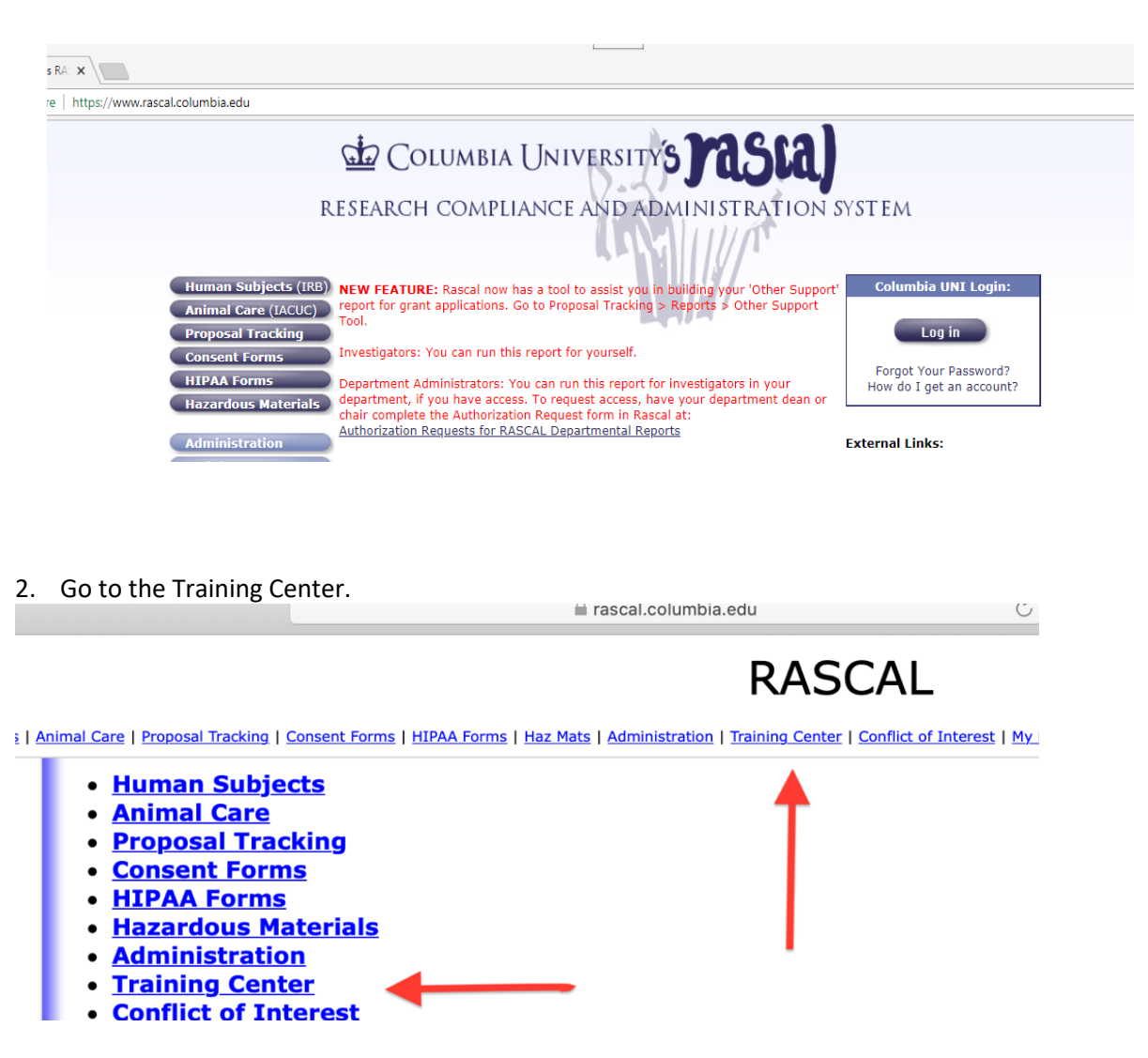

3. Click on "Assign Courses." You be taken to this page:

| /www.rascal     | .columbia.edu/tc/as        | signCourse    | s/departments D → 🚔 C 🔐 Columbia University's RAS ×                                                       |  |  |  |  |  |  |
|-----------------|----------------------------|---------------|----------------------------------------------------------------------------------------------------|--|--|--|--|--|--|
| a)              | RASCAL Training Center     |               |                                                                                                    |  |  |  |  |  |  |
| an Subjects   é | Animal Care   Proposal Tr  | racking   Con | ant Forms   HIPAA Forms   Haz Matis   Administration   Training Cented   Conflict of Interest   My Rescal |  |  |  |  |  |  |
|                 |                            |               | Assign Courses                                                                                            |  |  |  |  |  |  |
| .ist            | Select                     | Code          | Department                                                                                                |  |  |  |  |  |  |
|                 | (s)                        | 091710X       | RES Research Compliance                                                                                   |  |  |  |  |  |  |
| listory         | (Hold down)<br>CTRL button | 091500X       | RES Off Rsch Training & Compl                                                                             |  |  |  |  |  |  |
|                 | to                         | 091700X       | RES Research Compliance                                                                                   |  |  |  |  |  |  |
|                 | multiple                   | 091510X       | RES Off Rsch Training & Compl                                                                             |  |  |  |  |  |  |
|                 | deptartments)              | 0915102       | RES Off Rsch Training/Complian                                                                            |  |  |  |  |  |  |
|                 |                            | 0917102       | RES Rsch Compliance                                                                                       |  |  |  |  |  |  |
|                 |                            |               |                                                                                                    |  |  |  |  |  |  |
|                 |                            |               |                                                                                                    |  |  |  |  |  |  |
| te              |                            |               |                                                                                                    |  |  |  |  |  |  |
| cores           |                            |               |                                                                                                    |  |  |  |  |  |  |
| s               | Activity                   |               |                                                                                                    |  |  |  |  |  |  |
|                 | Select                     | Submit        |                                                                                                    |  |  |  |  |  |  |
|                 | OR                         |               |                                                                                                    |  |  |  |  |  |  |
|                 | Enter UNI                  |               | UNI Lookup 🜔 🖉                                                                                            |  |  |  |  |  |  |
| u               | (do not enter<br>a name):  | Assign        |                                                                                                    |  |  |  |  |  |  |

4. To assign courses by UNI, enter the UNI of the individual and click "Assign." You will then be taken to a menu of courses. Click the box(es) for the course(s) you want to assign and click "Assign." The course will then be added to the individual's My Training To-Do List.

### My Training To-Do List

This table shows courses that have been assigned to you and/or previously completed courses that have or will soon expire. This is not a comprehensive list of your training requirements. For help identifying which research compliance training courses you may be required to take, visit the Research Compliance Training Finder P

| *My Training To-Do List 🥝                                        |                |                |            |        |  |  |  |  |
|------------------------------------------------------------------|----------------|----------------|------------|--------|--|--|--|--|
| Course Number                                                    | Assigned By    | Date Completed | Date Due   | Remove |  |  |  |  |
| TC5550 - COVID-19 Training: Safe Research at Columbia University | <u>sfb2132</u> |                | 07/17/2020 | ×      |  |  |  |  |

5. To select individuals from a list of everyone in your department, select the department whose member(s) you'd like to assign TC5550 to and click Submit. You'll then be taken to that department's page, which will show all the department members (the Office of Research

| + https://www.rascal.co                                                                                                    | olumbia.edu/tc/assignCours   | es/departments/091500X/members | 오 ㅜ 🔒 🖒 🤯 Columbia University | y's RAS ×                                     | ☆ 🌣 |  |  |  |  |
|----------------------------------------------------------------------------------------------------|------------------------------|--------------------------------|-------------------------------|-----------------------------------------------|-----|--|--|--|--|
| RASCAL Training Center      Leased Hills   Heres Solidests   Admini Gass   Speece Forms   HERA Forms   Here Mai   Administration   General Forms   HERA Forms   Here Mai   Administration   General Forms   HERA Forms   Here Mai   Administration   General Forms   HERA Forms   Here Mai   Administration   General Forms   HERA Forms   Here Mai   Administration   General Forms   HERA Forms   Here Mai   Administration   General Forms   HERA Forms   Here Mai   Administration   General Forms   Here Mai   Administration   General Forms   Here Mai   Administration   Here Mai   Administration   Here Mai   Administration   Here Mai   Administration   Here Mai   Administration   Here |                              |                                |                               |                                               |     |  |  |  |  |
| Training Center         Assign Courses for Departments:           My Training To-Do List         091500X - RES Off Rsch Training & Compl           Course Listings         091500X - RES Off Rsch Training & Compl                                                                                                    |                              |                                |                               |                                               |     |  |  |  |  |
| View Certified Test History                                                                                                    |                              | Test Requirements              |                               |                                               |     |  |  |  |  |
| Actions                                                                                                    | Wed Jun 20 13:20:35 EDT 2018 |                                |                               |                                               |     |  |  |  |  |
| Reports<br>Assign Courses                                                                                                    | Add UNI<br>Tests             | Last Name                      | First Name                    | Job Title                                     |     |  |  |  |  |
| Create a Course                                                                                                    | D mla25                      | Avallone                       | Michelle                      |                                               | ^   |  |  |  |  |
| Create a Course Suite                                                                                                    | mb3852                       | Benson                         | Michelle                      | Research Integrity Specialist                 |     |  |  |  |  |
| Batch Upload Test Scores                                                                                                    | ni2294                       | Jain                           | Nidhi                         |                                               |     |  |  |  |  |
| Course Suite Listings                                                                                                    | mak67                        | Klein                          | Michael                       | Associate Dir of Research Compliance          | -   |  |  |  |  |
| Administration                                                                                                    | hk2321                       | Koenig                         | Heather                       |                                               | -   |  |  |  |  |
| [RASCAL Menu]                                                                                                    | dl2825                       | La                             | Davlyn                        | Coordinator, Research Compliance and Training |     |  |  |  |  |
| Training Center Menu                                                                                                    | cl3025<br>nc2210             | Lozano<br>Nieves               | Carlos<br>Carmen              |                                               | -   |  |  |  |  |
|                                                                                                    |                              |                                |                               |                                               |     |  |  |  |  |

Compliance and Training serves as an example here). To select the assignee, click on the blue arrow next to the individual's name.

6. Then, select TC5550, and click "Assign Courses."

| Course | Course Title                                                                                          | Assig                                                                                                    |
|--------|----------------------------------------------------------------------------------------------------|----------------------------------------------------------------------------------------------------|
| TC5200 | Stereotaxic Surgery in Rodents                                                                        |                                                                                                    |
| TC4903 | Journal Editor Perspectives on Rigor and Transparency                                                 |                                                                                                    |
| TC5000 | Contingency & DOT Security Emergency Preparedness Training                                            |                                                                                                    |
| TC5250 | Dark Room Management Training                                                                         |                                                                                                    |
| TC5450 | Safe Management and Use of Compressed Gases                                                           |                                                                                                    |
| TC5001 | Barnard Chemistry Faculty Hazardous Waste Management and Emergency Preparedness & Prevention Training |                                                                                                    |
| TC5550 | COVID-19 Training: Safe Research at Columbia University                                               | <ul> <li>Image: A start of the start of the start of</li></ul> |
| TC5300 | Columbia University PL Waiver Training                                                                |                                                                                                    |
| TC5400 | Clinical Radiation Safety Refresher Training (Human Use)                                              |                                                                                                    |
| TC5500 | Biosafety Precautions with Clinical Specimens from COVID-19 Patients                                  |                                                                                                    |

- 7. The course will then be added to the department member's My Training To-Do List in Rascal.
- 8. To **batch-assign** TC5550 to more than one individual, go to the Training Center and click on "Batch Upload Assign Courses.

# **General Instructions**

- <u>My Training To-Do List</u>
- Course Listings
- View Certified Test History @
- Reports
- <u>Assign Courses</u>
- <u>Create a Course</u>
- Batch Upload Test Scores
- Batch Upload Assign Courses
- <u>Create a Course Suite</u>
- <u>Course Suite Listings</u>
- DA Quick Guide to Rascal Training Center P
- 9. Download the CSV file, in which you will input the list of UNIs and the course number (TC5550). Save the CSV file and then upload it to Rascal by clicking "Choose File" to find the file on your computer, and then "Upload." You will then see a confirmation screen that lists everyone to whom you've just assigned the course.

#### **Batch Upload for Assigning Courses**

Press the Browse button to select the file to upload. This file must be a "CSV" (Comma delimited) created from the file available here.

#### Instructions:

- 1. Download a copy of the CSV file.
- 2. Enter courses for up to 500 different UNIs at a time. (Only one course per UNI may be entered at a time.)
- 3. For each UNI's course to be assigned in the system, be sure to include information for each column as required by the template. List items with omitted information will be rejected.
- 4. When all information has been listed for each UNI, select the file you have saved using "Browse/Choose File" button below and click "Upload".
- 5. You will receive a report listing the results of your action.

For mere information please contact the RASCAL Helpline (212-851-0213).

| Choose File | p file selected | Upload |  |
|-------------|-----------------|--------|--|
|             |                 |        |  |

| Home   |                                        | Insert   | Page Layout            | Formulas | Data | Review | View               |
|--------|----------------------------------------|----------|------------------------|----------|------|--------|--------------------|
| Paste  | <ul><li>₭</li><li></li></ul> <li></li> | • Cal    | ibri (Body) •<br>I U • |          |      | = =    | <ul><li></li></ul> |
| A1     | *                                      | × v      | $f_{x}\mid$ UNI        |          |      |        |                    |
|        |                                        | _        |                        |          |      |        |                    |
| 32 NNI |                                        | Course N | umber (TC####)         |          |      |        |                    |
| 31     |                                        |          |                        |          |      |        |                    |
| 30     |                                        |          |                        |          |      |        |                    |
| 29     |                                        |          |                        |          |      |        |                    |
| 28     |                                        |          |                        |          |      |        |                    |
| 27     |                                        |          |                        |          |      |        |                    |
| 26     |                                        |          |                        |          |      |        |                    |
| 50     |                                        |          |                        |          |      |        |                    |